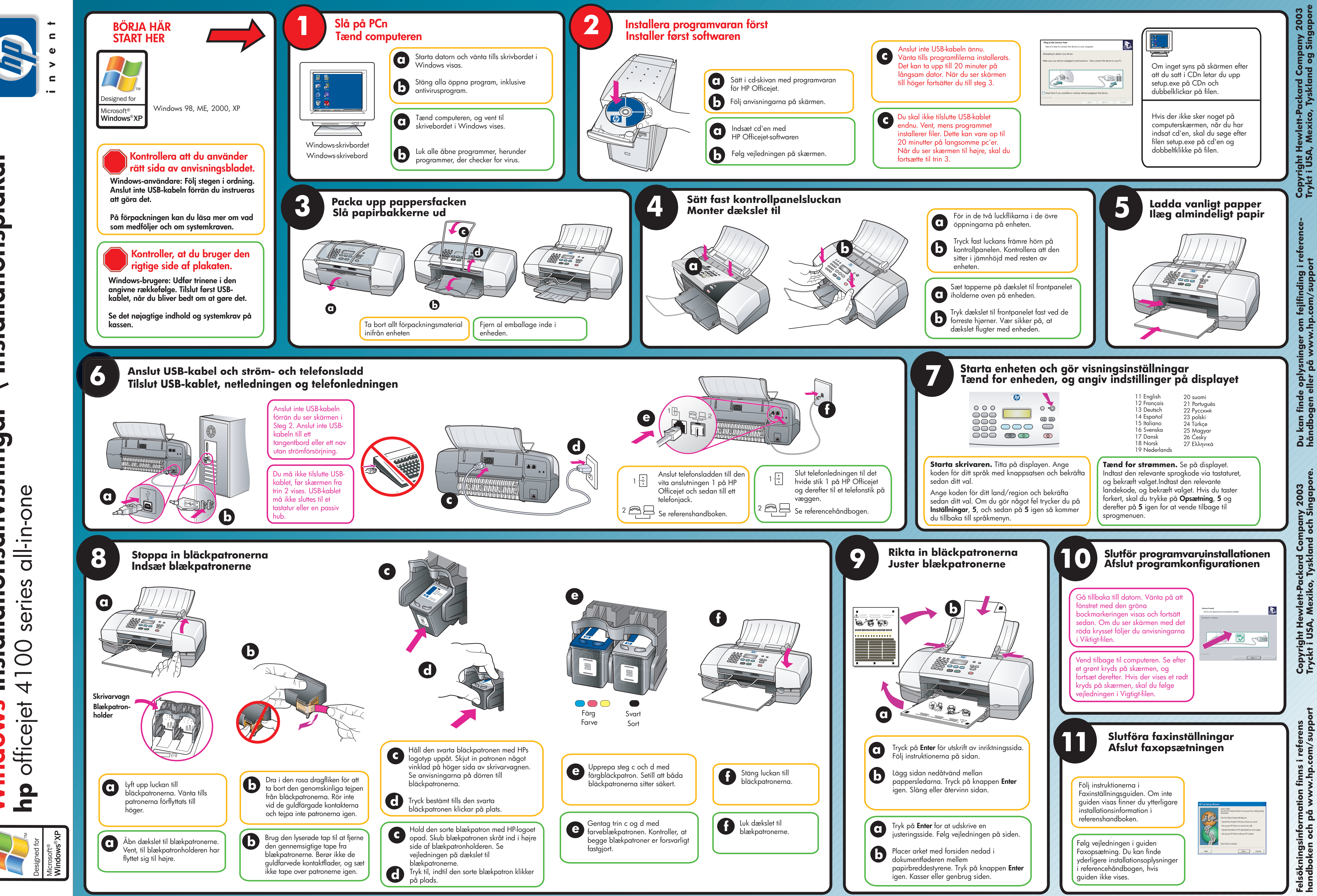

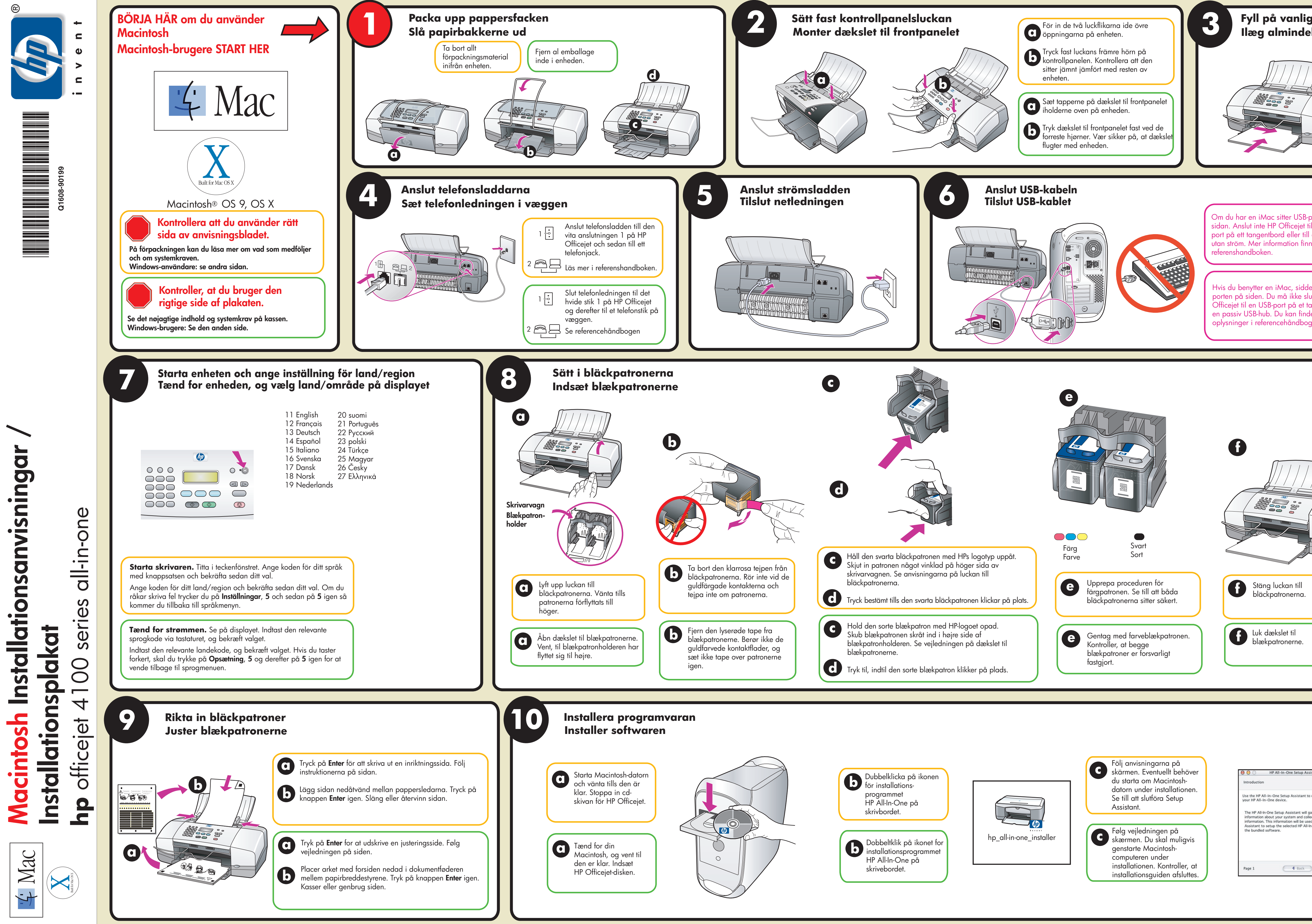

| gt papper<br>ligt papir                                                                                        |                     |
|----------------------------------------------------------------------------------------------------|---------------------|
|                                                                                                    |                     |
| porten på<br>ill en USB-<br>ett USB-nav<br>ns i<br>er USB-<br>utte HP<br>astatur eller<br>le flere<br>gen.     |                     |
|                                                                                                    |                     |
|                                                                                                    |                     |
|                                                                                                    |                     |
| ist<br>€<br>configure<br>ather important<br>ect your personal<br>ad by the Setup<br>n-One device and<br>Next ► | adiis/ mee ad minin |